# Mobilisation des informations permettant de remplir la fiche de calcul –Régime 4M€

## Conditions d'éligibilités :

Comme indiqué dans le décret, il est nécessaire de répondre à certaines conditions pour prétendre à l'aide.

Il faut notamment être une entreprise grande consommatrice d'énergie, c'est-à-dire avoir un coût énergétique avant réduction de facture (amortisseur électricité ou boucliers) sur la période 2023 demandée représentant au moins 3% de votre chiffre d'affaires hors TVA 2021 (ce calcul est intégré à la fiche de calcul – voir infra), et dont l'activité ne s'inscrit pas dans les secteurs suivants :

- Établissement de crédit
- Etablissement financier
- Etablissement de production de chaleur
- Etablissement de production d'électricité

## Documents nécessaires :

Afin de déterminer votre éligibilité, un tableau de calcul à plusieurs onglets est mis à votre disposition. Pour le compléter, vous aurez donc besoin des informations suivantes :

- L'ensemble des factures d'énergies sur la période de 2021 (à noter : pour l'année 2021 il est possible de ne joindre qu'un état récapitulatif établi par le fournisseur d'énergie et comportant la consommation et le montant HT de l'entreprise sur l'année civile 2021 ;
- L'ensemble des factures d'énergies de votre établissement sur la période éligible 2023 ;

Seules les cases jaunes doivent être remplies dans chaque onglet :

- « 1. Fiche de factures 2021 »

- « 2. Fiche de factures 2023 »

- « 3. Fiche de calcul ».

Les zones en bleu et en vert sont calculées automatiquement sur la fiche de calcul.

## 1. Fiches de factures 2021

Il s'agit de compléter l'onglet « 1. Fiche de factures 2021 » à partir de vos factures de gaz, électricité, de chaleur et de froid concernant 2021. Les informations devront être répertoriées par énergie, colonne Gaz pour les factures de Gaz et colonne Electricité pour les factures d'Electricité, …

# Important : Il faut indiquer le numéro de facture pour que la facture soit prise en compte dans le calcul automatique de la fiche de calcul.

<u>Attention appelée</u> : pour que les calculs automatiques de la fiche de calcul fonctionnent correctement, il faut veiller à saisir les informations de chaque facture sur les lignes correspondant au mois de la facture

Pour chaque facture, il conviendra de sélectionner l'unité et d'indiquer la consommation, ainsi que le montant hors TVA correspondant à l'exercice 2021

**Attention appelée :** un prorata temporis de la consommation et du montant hors TVA devra être fait pour les factures ne concernant pas exclusivement 2021 – cf. FAQ pour les modalités de calcul du prorata

Un fichier "Aide au calcul de la proratisation des factures" est également disponible dans les documents à télécharger sur impots.gouv.fr pour vous aider à calculer les proratisations.

**Exemple** : Mon entreprise possède une facture de gaz (consommation de 300 000 MWh pour un montant hors TVA de 30 000 000€ sur la période du 1er janvier au 31 décembre 2021) ... Les informations de la facture à reporter dans les différentes colonnes de la fiche de factures sont indiquées dans le visuel ci-dessous.

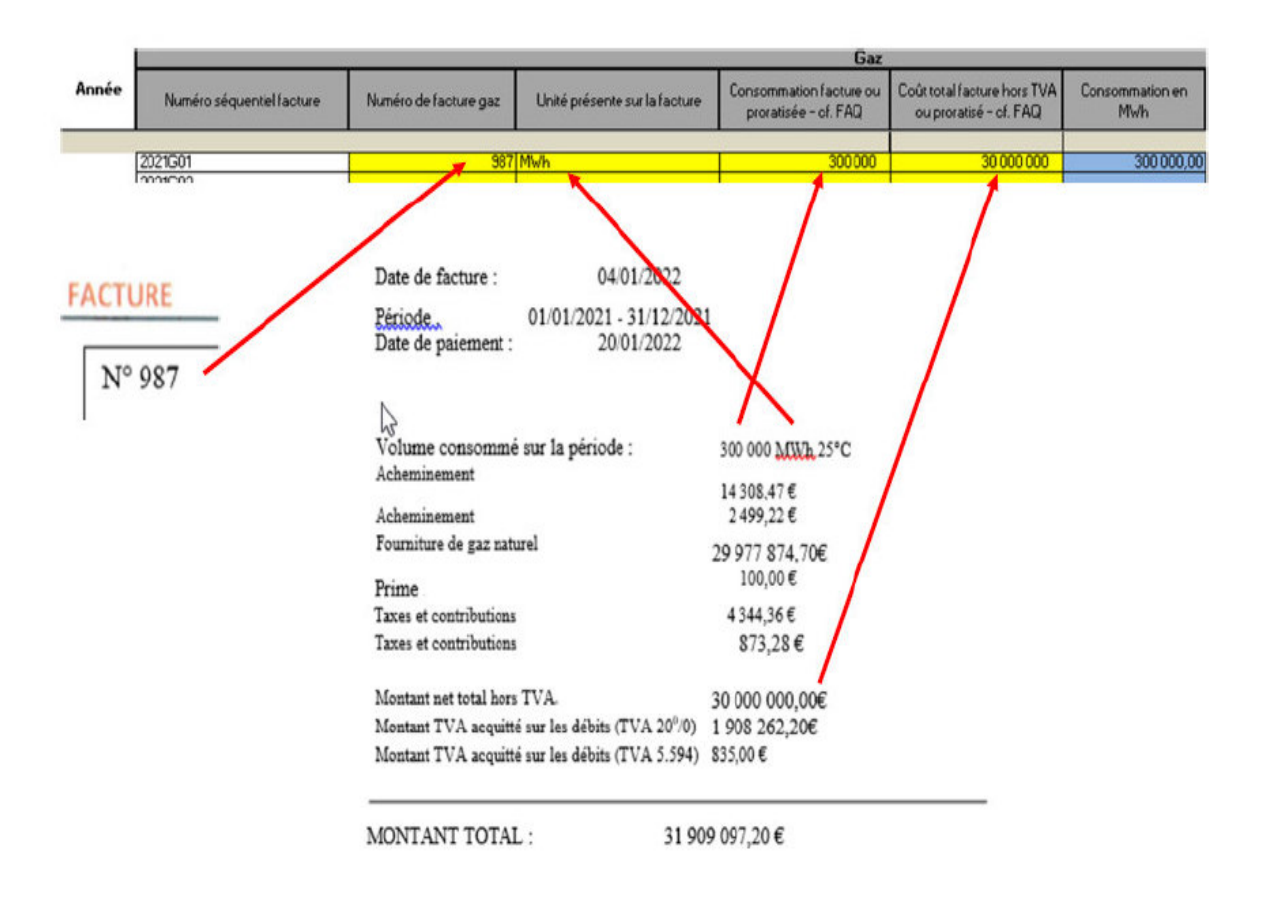

... et une facture d'électricité (consommation de 30 000 000 kWh pour un montant hors TVA de 20 000 000€ sur la période du 1er janvier au 31 décembre 2021).

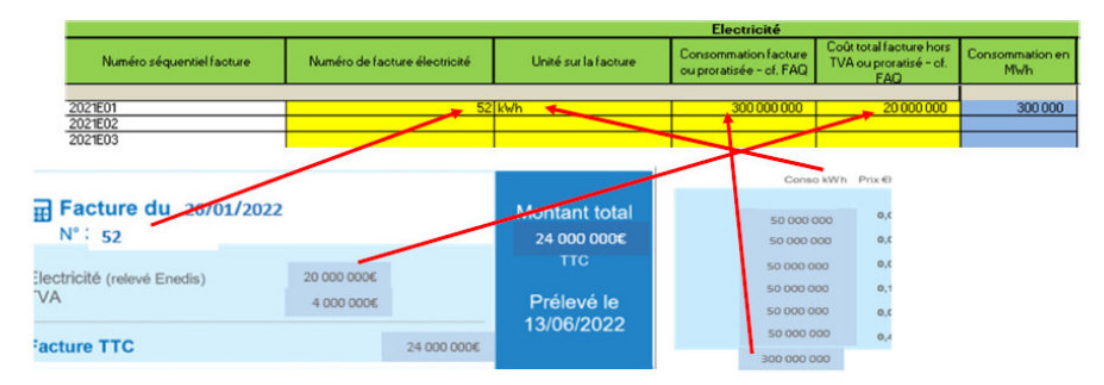

Cas particulier du prorata en cas de factures à cheval sur deux exercices : il est nécessaire d'expliquer le retraitement que l'entreprise aura fait pour la détermination de la consommation et du montant hors TVA à mettre dans la colonne « Explication résultat » (pour mémoire : les modalités de de calcul du prorata sont indiquées dans la FAQ).

Attention appelée : Les mois sont indiqués en rouge

# 2. Fiches de factures 2023

Pour déterminer les coûts éligibles et ainsi le montant de l'aide maximum que vous pouvez demander, il est nécessaire de saisir l'onglet « Fiche de factures 2023 » à partir de vos factures de gaz/électricité/chaleur/froid concernant 2023, et plus particulièrement la période éligible 2023 concernée.

Important : Il faut indiquer le numéro de facture pour que la facture soit prise en compte dans le calcul automatique de la fiche de calcul.

Attention appelée : pour que les calculs automatiques de la fiche de calcul fonctionnent correctement, il faut veiller à saisir les informations de chaque facture sur les lignes correspondant au mois de la facture

Pour chaque facture, il conviendra de sélectionner l'unité et d'indiquer la consommation, le montant hors TVA et le montant de l'amortisseur (ou du bouclier) correspondant à la période éligible.

**Attention appelée :** un prorata temporis de la consommation , du montant hors TVA et de l'amortisseur (ou bouclier) devra être fait pour les factures ne concernant pas exclusivement un mois de la période éligible 2023 – cf. FAQ pour les modalités de calcul du prorata.

**Un fichier "Aide au calcul de la proratisation des factures"** est également disponible dans les documents à télécharger sur impots.gouv.fr période pour vous aider à calculer les proratisations.

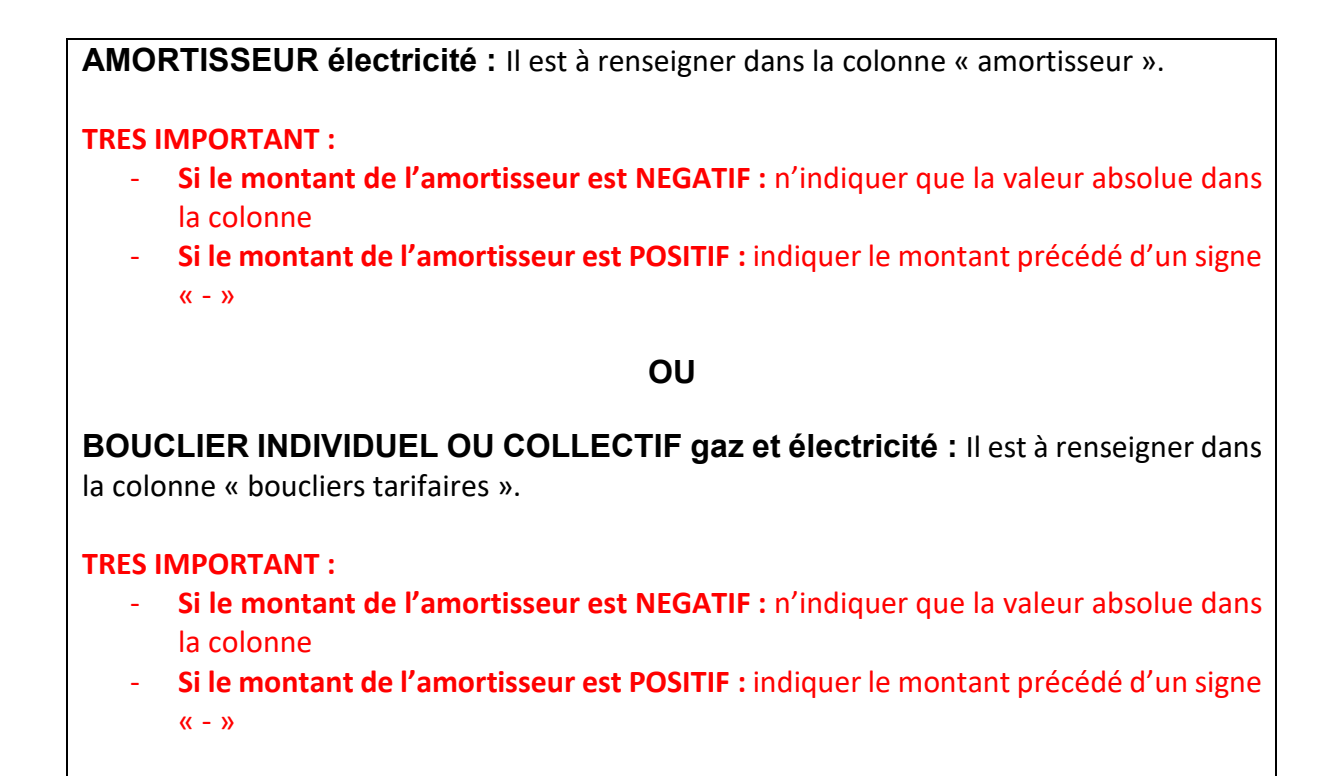

### Exemple 1 : comment trouver les informations sur une facture mensuelle

| Total EDF Electricité                                                                                                    | <b>.</b>                                                                                                    |                                                                                                    |                                                                                                  | 100 839,14 €                                                                        | HT                                                             |
|----------------------------------------------------------------------------------------------------|----------------------------------------------------------------------------------------------------|----------------------------------------------------------------------------------------------------|--------------------------------------------------------------------------------------------------|-------------------------------------------------------------------------------------|----------------------------------------------------------------|
| Consommation (HT)                                                                                                    | Période                                                                                                    | Conso 443 979 kWh                                                                                     | Prix unitaire HT                                                                                 | 100 839,14 €                                                                        | Taux de TVA                                                    |
| Electricité Heures Pleines Hiver<br>Electricité Heures Creuses Hiver<br>Mécanisme de capacité Heures Pleines Hiver<br>Mécanisme de capacité Heures Creuses Hiver<br>Amortisseur électricité Heures Pleines Hiver<br>Amortisseur électricité Heures Creuses Hiver | du 01/01/2023 au 31/01/2023<br>du 01/01/2023 au 31/01/2023<br>du 01/01/2023 au 31/01/2023<br>du 01/01/2023 au 31/01/2023<br>du 01/01/2023 au 31/01/2023<br>du 01/01/2023 au 31/01/2023 | 172 351 kWh<br>271 628 kWh<br>172 351 kWh<br>271 628 kWh<br>172 351 kWh<br>172 351 kWh<br>271 628 kWh | 27,151 c€/kWh<br>24,380 c€/kWh<br>3,167 c€/kWh<br>0,304 c€/kWh<br>-4,692 c€/kWh<br>-3,820 c€/kWh | 46 795,02 €<br>66 222,91 €<br>5 458,36 €<br>825,75 €<br>-8 086,71 €<br>-10 376,19 € | 20,00 %<br>20,00 %<br>20,00 %<br>20,00 %<br>20,00 %<br>20,00 % |
| Services                                                                                                    |                                                                                                    |                                                                                                    |                                                                                                  | 0,00 €                                                                              | нт                                                             |
| E-Services (Espace client, Bilan annuel)                                                                                                    |                                                                                                    |                                                                                                    |                                                                                                  | INCLUS                                                                              | Taux de T∨A                                                    |
| Taxes et contributions (identiques pour l'ensen                                                                                                    | hble des fournisseurs)                                                                                                    |                                                                                                    |                                                                                                  | 221,99 €                                                                            | Hors TVA                                                       |
| Contribution au Service Public de l'Electricité                                                                                                    | Période<br>du 01/01/2023 au 31/01/2023                                                                                                    | Assiette Prix<br>443 979 kWh                                                                          | unitaire HorsTVA<br>0,05000 c€/kWh                                                               | 221,99€                                                                             | Taux de TVA<br>20,00 %                                         |
| Total Hors TVA pour ce site                                                                                                    |                                                                                                    |                                                                                                    |                                                                                                  | 101 061,13 €                                                                        | Hors TVA                                                       |
| TVA (identique pour l'ensemble des fournisseu<br>TVA à 20,00%                                                                                                    | rs)                                                                                                    | Assie<br>101 061,13                                                                                   | ette<br>3€                                                                                       | 20 212,23 €<br>20 212,23 €                                                          |                                                                |
| Total TTC pour ce site                                                                                                    |                                                                                                    |                                                                                                    |                                                                                                  | 121 273,36 €                                                                        | ттс                                                            |

Unité = kWh Consommation = 443 979 Montant = 101 061.13 € Amortisseur = (-8086,71) + (-10 376,19) = - 18 462,9 => 18 462,9 à indiquer dans la colonne « amortisseur »

⇒ Ces données sont à reporter dans l'onglet « 2. Fiche de factures 2023 »

**Exemple 2 : comment trouver les informations sur une facture bimensuelle qui comporte des informations estimatives et une régularisation de l'amortisseur** 

| Total EDF Electricité                                                                                                    | ¥                                                                                                    |                                                                                                    |                                                                                                    | 4 084,30 €                                                                                                    | нт                                                                                                    |
|----------------------------------------------------------------------------------------------------|----------------------------------------------------------------------------------------------------|----------------------------------------------------------------------------------------------------|----------------------------------------------------------------------------------------------------|----------------------------------------------------------------------------------------------------|----------------------------------------------------------------------------------------------------|
| Abonnement électricité (HT)                                                                                                    | Période                                                                                                    |                                                                                                    | Prix unitaire HT                                                                                                    | 32,50€                                                                                                    | Taux de TVA                                                                                                    |
| Abonnement                                                                                                    | du 01/02/2023 au 28/02/2023                                                                                                    |                                                                                                    | 32,50 €/mois                                                                                                    | 32,50€                                                                                                    | 20,00 %                                                                                                    |
| Consommation (HT)                                                                                                    | Période                                                                                                    | Conso 17 513 kWh                                                                                                    | Prix unitaire HT                                                                                                    | 4 051,80 €                                                                                                    | Taux de TVA                                                                                                    |
| Electricité Heures Pleines<br>Electricité Heures Creuses<br>Flectricité Heures Creuses<br>Régularisation Amortisseur Electricité Heures<br>Pleines<br>Régularisation Amortisseur Electricité Heures<br>Creuses<br>Régularisation Amortisseur Electricité Heures Super<br>Creuses<br>Amortisseur Electricité Heures Pleines<br>Amortisseur Electricité Heures Creuses<br>Estimation Electricité Heures Super Creuses<br>Estimation Electricité Heures Super Creuses<br>Estimation Electricité Heures Creuses<br>Estimation Electricité Heures Super Creuses<br>Estimation Electricité Heures Super Creuses<br>Estimation Electricité Heures Super Creuses<br>Estimation Amortisseur Electricité Heures Super<br>Estimation Amortisseur Electricité Heures Super<br>Creuses | du 09/01/2023 au 08/02/2023<br>du 09/01/2023 au 08/02/2023<br>du 09/01/2023 au 08/02/2023<br>du 01/01/2023 au 08/01/2023<br>du 01/01/2023 au 08/01/2023<br>du 01/01/2023 au 08/01/2023<br>du 09/01/2023 au 08/02/2023<br>du 09/01/2023 au 08/02/2023<br>du 09/02/2023 au 25/02/2023<br>du 09/02/2023 au 25/02/2023<br>du 09/02/2023 au 25/02/2023<br>du 09/02/2023 au 25/02/2023<br>du 09/02/2023 au 25/02/2023<br>du 09/02/2023 au 25/02/2023<br>du 09/02/2023 au 25/02/2023<br>du 09/02/2023 au 25/02/2023 | 4 026 kWh<br>3 444 kWh<br>5 041 kWh<br>1 165 kWh<br>1 335 kWh<br>4 026 kWh<br>3 444 kWh<br>5 041 kWh<br>2 208 kWh<br>1 490 kWh<br>1 304 kWh<br>1 304 kWh | 50,548 c€/kWh<br>14,377 c€/kWh<br>3,158 c€/kWh<br>-27,548 c€/kWh<br>19,842 c€/kWh<br>19,842 c€/kWh<br>8,623 c€/kWh<br>19,842 c€/kWh<br>19,842 c€/kWh<br>19,377 c€/kWh<br>3,158 c€/kWh<br>8,623 c€/kWh<br>19,842 c€/kWh | $\begin{array}{c} 2\ 035,06 \in \\ 495,14 \in \\ 159,19 \in \\ 320,93 \in \\ \hline \\ 79,85 \in \\ 264,89 \in \\ \hline \\ 100,24 \in \\ 1\ 116,10 \in \\ 214,22 \in \\ 41,18 \in \\ -608,26 \in \\ 128,48 \in \\ 258,74 \in \\ \end{array}$ | 20,00 %<br>20,00 %<br>20,00 %<br>20,00 %<br>20,00 %<br>20,00 %<br>20,00 %<br>20,00 %<br>20,00 %<br>20,00 %<br>20,00 %<br>20,00 %<br>20,00 % |
| Total Hors TVA pour ce site                                                                                                    |                                                                                                    |                                                                                                    |                                                                                                    | 4 856,33 €                                                                                                    | Hors TVA                                                                                                    |
| TVA (identique pour l'ensemble des fournisseur<br>TVA à 20,00%                                                                                                    | rs)                                                                                                    | Assie<br>4 856,3                                                                                                    | ette<br>i3 €                                                                                                    | <b>971,27 €</b><br>971,27 €                                                                                                    |                                                                                                    |
| Total TTC pour ce site                                                                                                    |                                                                                                    |                                                                                                    |                                                                                                    | 5 827,60 €                                                                                                    | TTC                                                                                                    |

Etape 1 : Lecture de la facture – comment déterminer les dépenses, la consommation et l'amortisseur

#### **Dépenses** :

Le montant des dépenses réelles (c'est-à-dire de la période qui va du 09/01/2023 au 08/02/2023) = Montant HT de la facture – (les régularisations, les estimations)

4 856,33 - (-320,93 + 79,85 + 264,89) - (1 116,10 + 214,22 + 41,18 - 608,26 + 128,48 + 258,74) = 4 856,33 - 23,81 - 1150,46 = 3682,06€

**Consommation** (prendre uniquement la consommation réelle c'est-à-dire celle de la période qui va du 09/01/2023 au 08/02 2023) :

4026 + 3444 + 5041 = 12 511 KWh

#### Amortisseur

| Total EDF Electricité                                                                                                    | <b>.</b>                                                                                                    |                                                                                                    |                                                                                                    | 4 084,30 €                                                                                        | нт                                                                                   |
|----------------------------------------------------------------------------------------------------|----------------------------------------------------------------------------------------------------|----------------------------------------------------------------------------------------------------|----------------------------------------------------------------------------------------------------|---------------------------------------------------------------------------------------------------|--------------------------------------------------------------------------------------|
| Abonnement électricité (HT)                                                                                                    | Période                                                                                                    |                                                                                                    | Prix unitaire HT                                                                                                    | 32,50 €                                                                                           | Taux de TVA                                                                          |
| Abonnement                                                                                                    | du 01/02/2023 au 28/02/2023                                                                                                    |                                                                                                    | 32,50 €/mois                                                                                                    | 32,50€                                                                                            | 20,00 %                                                                              |
| Consommation (HT)                                                                                                    | Période                                                                                                    | Conso 17 513 kWh                                                                                                  | Prix unitaire HT                                                                                                    | 4 051,80 €                                                                                        | Taux de TVA                                                                          |
| Electricité Heures Pleines<br>Electricité Heures Creuses<br>Régularisation Amortisseur Electricité Heures<br>Pleines<br>Régularisation Amortisseur Electricité Heures<br>Creuses<br>Régularisation Amortisseur Electricité Heures Super                                                                                                    | du 09/01/2023 au 08/02/2023<br>du 09/01/2023 au 08/02/2023<br>du 09/01/2023 au 08/02/2023<br>du 01/01/2023 au 08/01/2023<br>du 01/01/2023 au 08/01/2023<br>du 01/01/2023 au 08/01/2023                                                                                              | 4 026 kWh<br>3 444 kWh<br>5 041 kWh<br>1 165 kWh<br>926 kWh<br>1 335 kWh                                          | 50,548 c€/kWh<br>14,377 c€/kWh<br>3,158 c€/kWh<br>-27,548 c€/kWh<br>8,623 c€/kWh                                                                     | 2 035,06 €<br>495,14 €<br>159,19 €<br>-320,93 €<br>79,85 €<br>264,89 €                            | 20,00 %<br>20,00 %<br>20,00 %<br>20,00 %<br>20,00 %<br>20,00 %                       |
| Creuses<br>Amortisseur Electricité Heures Pleines<br>Amortisseur Electricité Heures Creuses<br>Amortisseur Electricité Heures Super Creuses<br>Estimation Electricité Heures Pleines<br>Estimation Electricité Heures Creuses<br>Estimation Electricité Heures Super Creuses<br>Estimation Amortisseur Electricité Heures Pleines<br>Estimation Amortisseur Electricité Heures Creuses<br>Estimation Amortisseur Electricité Heures Super<br>Creuses | du 09/01/2023 au 08/02/2023<br>du 09/01/2023 au 08/02/2023<br>du 09/01/2023 au 08/02/2023<br>du 09/02/2023 au 25/02/2023<br>du 09/02/2023 au 25/02/2023<br>du 09/02/2023 au 25/02/2023<br>du 09/02/2023 au 25/02/2023<br>du 09/02/2023 au 25/02/2023<br>du 09/02/2023 au 25/02/2023 | 4 026 kWh<br>3 444 kWh<br>5 041 kWh<br>2 208 kWh<br>1 490 kWh<br>2 208 kWh<br>2 208 kWh<br>1 490 kWh<br>1 304 kWh | -27,548 c€/kWh<br>8,623 c€/kWh<br>19,842 c€/kWh<br>50,548 c€/kWh<br>14,377 c€/kWh<br>3,158 c€/kWh<br>-27,548 c€/kWh<br>8,623 c€/kWh<br>19,842 c€/kWh | -1 109,08 €<br>296,98 €<br>1 000,24 €<br>214,22 €<br>41,18 €<br>-608,26 €<br>128,48 €<br>258,74 € | 20,00 %<br>20,00 %<br>20,00 %<br>20,00 %<br>20,00 %<br>20,00 %<br>20,00 %<br>20,00 % |
| Total Hors TVA pour ce site                                                                                                    |                                                                                                    |                                                                                                    |                                                                                                    | 4 856,33 €                                                                                        | Hors TVA                                                                             |
| TVA (identique pour l'ensemble des fournisseur<br>TVA à 20,00%                                                                                                    | s)                                                                                                    | Assi<br>4 856,3                                                                                                   | ette<br>i3 €                                                                                                    | 971,27 €<br>971,27 €                                                                              |                                                                                      |
| Total TTC pour ce site                                                                                                    |                                                                                                    |                                                                                                    |                                                                                                    | 5 827,60 €                                                                                        | ттс                                                                                  |

# Deux calculs d'amortisseurs doivent être effectués sur chaque période présente sur la facture (l'amortisseur estimatif n'est pas calculé)

Calcul de l'amortisseur du 09/01/2023 au 08/02/2023 :

-1 109,08 + 296,98 + 1 000,24 = 188,14 => le montant de l'amortisseur est positif, il convient de renseigner dans le fichier de proratisation **et** dans la fiche de calcul, le signe «-» avant le montant.

## Calcul de l'amortisseur régularisation du 01/01/2023 au 08/01/2023 :

-320,93 + 79,85 + 264,89 = 23,81

=> le montant de l'amortisseur est positif, il conviendra de renseigner dans la fiche de calcul, le signe «-» avant le montant.

ATTENTION=> Le montant amortisseur régularisé doit être mis sur la ligne de la facture correspondant à cette première semaine de janvier.

**Etape 2 :** il faut ensuite reporter ces informations dans la fiche de calcul de proratisation afin d'avoir la répartition de cette facture sur les mois de janvier et de février

| Numéro de<br>facture<br>gaz/électricité/<br>chaleur/froid | Indiquer la date de<br>début de la<br>période de<br>consommation<br>couverte par la<br>facture | Indiquer la date<br>de fin de la<br>période de<br>consommation<br>couverte par la<br>facture | Consommation<br>indiquée sur la<br>facture | Indiquer le<br>montant total de la<br>facture hors TVA | Montant de<br>l'amortisseur/bouclier<br>/bouclier tarifaire |
|-----------------------------------------------------------|------------------------------------------------------------------------------------------------|----------------------------------------------------------------------------------------------|--------------------------------------------|--------------------------------------------------------|-------------------------------------------------------------|
| 123                                                       | 09/01/2023                                                                                     | 08/02/2023                                                                                   | 12 511                                     | 3 682,06                                               | - 188,14                                                    |

Et la fiche de calcul de proratisation calcule directement les bonnes informations de cette facture à reporter dans la Fiche de calcul de l'aide :

| JANVIER 2023                            |                                                                    | FEVRIER 2023                                                    |                                         |                                                                    |                                                                 |
|-----------------------------------------|--------------------------------------------------------------------|-----------------------------------------------------------------|-----------------------------------------|--------------------------------------------------------------------|-----------------------------------------------------------------|
| Consommation<br>totale :                | Coût total :                                                       | amortisseur/bouclier<br>:                                       | Consommation<br>totale :                | Coût total :                                                       | amortisseur/bouclier<br>:                                       |
| 9 282                                   | 2 731,85 €                                                         | - 139,59€                                                       | 3 229                                   | 950,21 €                                                           | - 48,55€                                                        |
| Consommation du<br>mois<br>Janvier 2023 | Coūt facture hors<br>TVA uniquement<br>sur le mois<br>Janvier 2023 | Montant de<br>l'amortisseur/bouclier du<br>mois de janvier 2023 | Consommation<br>du mois<br>février 2023 | Coūt facture hors<br>TVA uniquement<br>sur le mois<br>février 2023 | Montant de<br>l'amortisseur/bouclier du<br>mois de février 2023 |
| 9 282                                   | 2 731,85 €                                                         | - <u>139,59</u> €                                               | 3 229                                   | 950,21 €                                                           | - 48,55€                                                        |

Etape 3 : il faut reporter ces informations dans l'onglet « factures 2023 » sur les lignes janvier et février

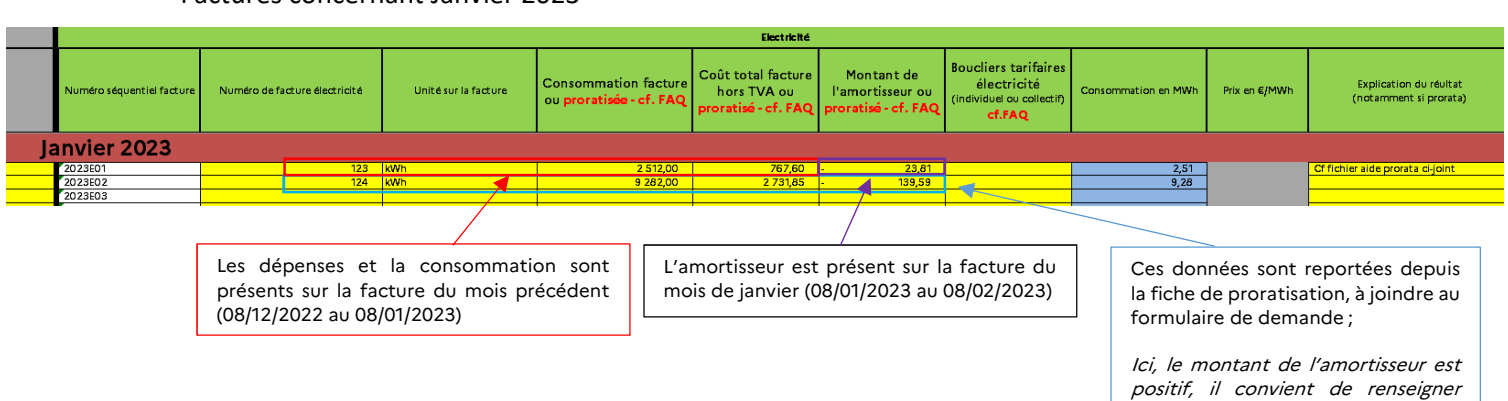

dans le fichier et dans la fiche de calcul, le signe «-» avant le montant.

Factures concernant Janvier 2023

#### Factures concernant Février 2023

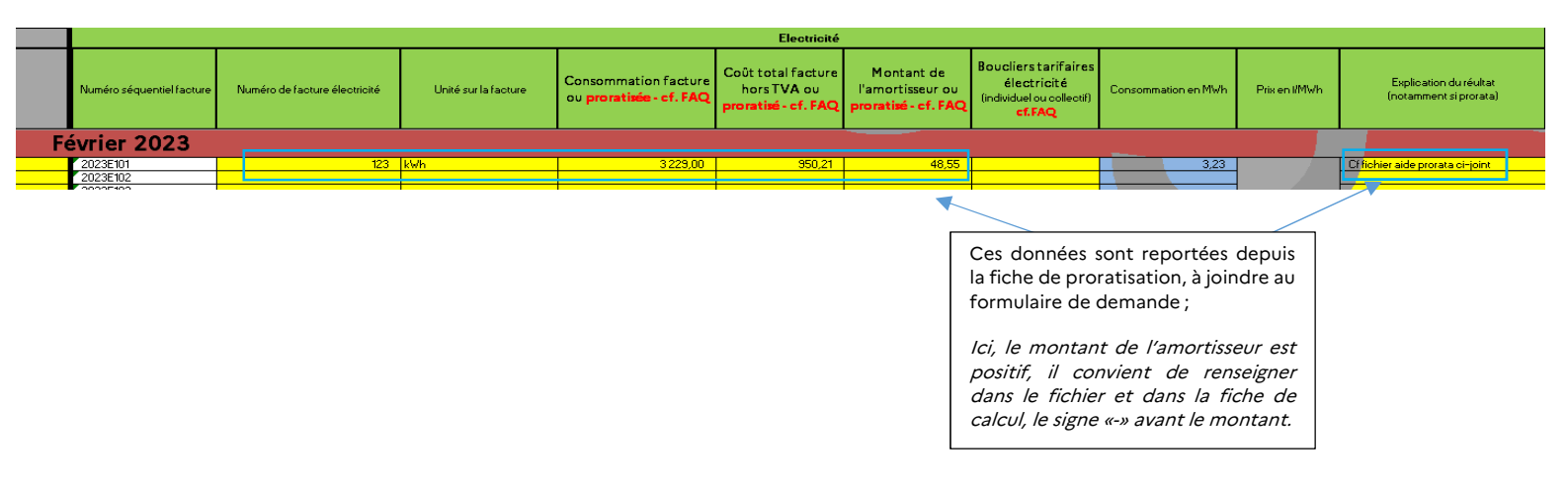

**Attention appelée :** bien reporter les informations de chaque facture sur les lignes correspondant au bon mois

# 3. Fiche de calcul

### Identification et montant d'aide obtenu au titre des périodes précédentes

| Identification de l'entreprise                                                                                                    |            |
|----------------------------------------------------------------------------------------------------|------------|
| SIREN                                                                                                    |            |
| Raison sociale de l'entreprise                                                                                                    |            |
|                                                                                                    |            |
| Montant d'aide obtenu au titre de la période mars-avril-mai                                                                        |            |
| Montant d'aide obtenu au titre de la période juin-juillet-août                                                                     |            |
| Montant d'aide obtenu au titre de la période septembre-octobre                                                                     | 100580     |
| Montant d'aide obtenu au titre de la période novembre-décembre                                                                     |            |
| Montant d'aide obtenu au titre de l'amortisseur électricité au titre de janvier-février 2023                                       | 4 132,54   |
| Montant d'aide obtenu au titre des boucliers tarifaires pour janvier-février 2023                                                  | -          |
| Montant d'aide perçu au titre des boucliers collectifs gaz et électricité (novembre 2021 - décembre 2022)                          |            |
| Autres aides perçues au titre du régime 2.1 de l'encadrement temporaire européen ou du règlement général d'exemption par catégorie |            |
| Total                                                                                                    | 104 712,54 |

- Le SIREN et la raison sociale de l'entité sont à renseigner, dans les cases prévues à cet effet ;
- Les montants d'aides obtenus au titre des périodes précédentes sont à renseigner, le cas échéant ;
- L'amortisseur et le bouclier sont reportés automatiquement depuis les onglets « factures », le cas échéant.

### Entreprise Grande Consommatrice d'Energie

Afin de vérifier l'éligibilité de votre établissement pour le critère des 3% de coûts énergétiques (période éligible 2023) par rapport au chiffre d'affaires hors TVA 2021 :

Ce dernier est soit :

- Le CA dit « forfait » : CA total de l'année 2021, qui sera ramené sur 2 mois (ou sur 1 mois si vous remplissez uniquement les factures que pour un seul mois)

- **Le CA réel** : CA des mois de la période de référence 2021, si le CA réel est nettement inférieur au CA forfait.

Il faut ensuite saisir la case relative au chiffre d'affaires :

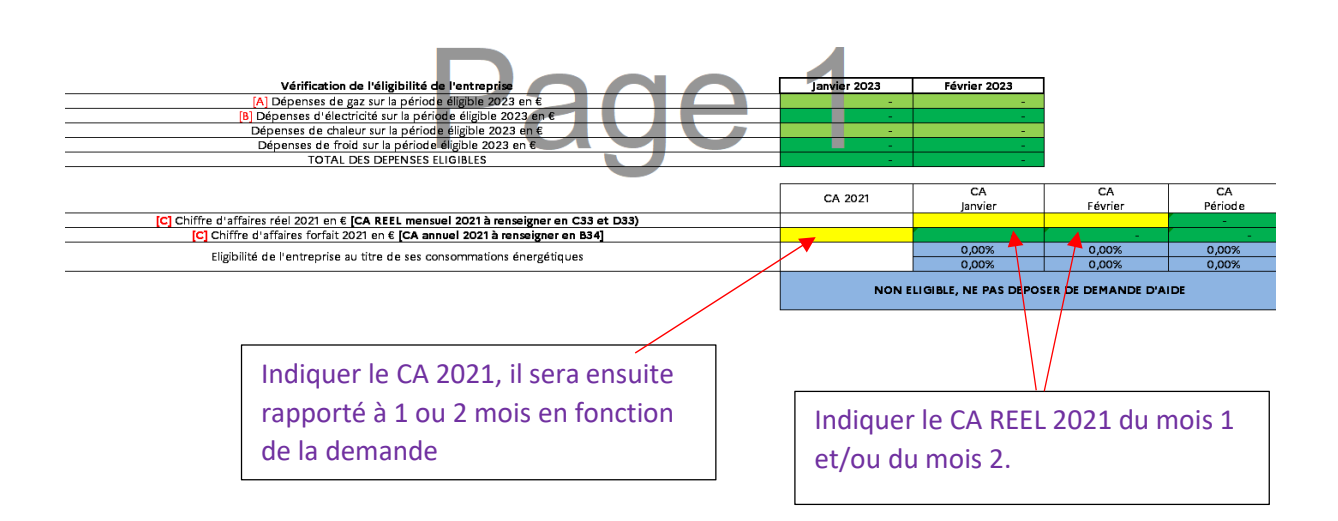

## Montant d'aide

Après avoir rempli toutes les informations relatives aux factures et aux balances, et après avoir contrôlé votre éligibilité à l'aide, vous pourrez constater en bas de l'onglet « 3. Fiche de calcul » le montant de l'aide ainsi que le régime applicable à votre dossier. Tous les calculs seront effectués automatiquement.

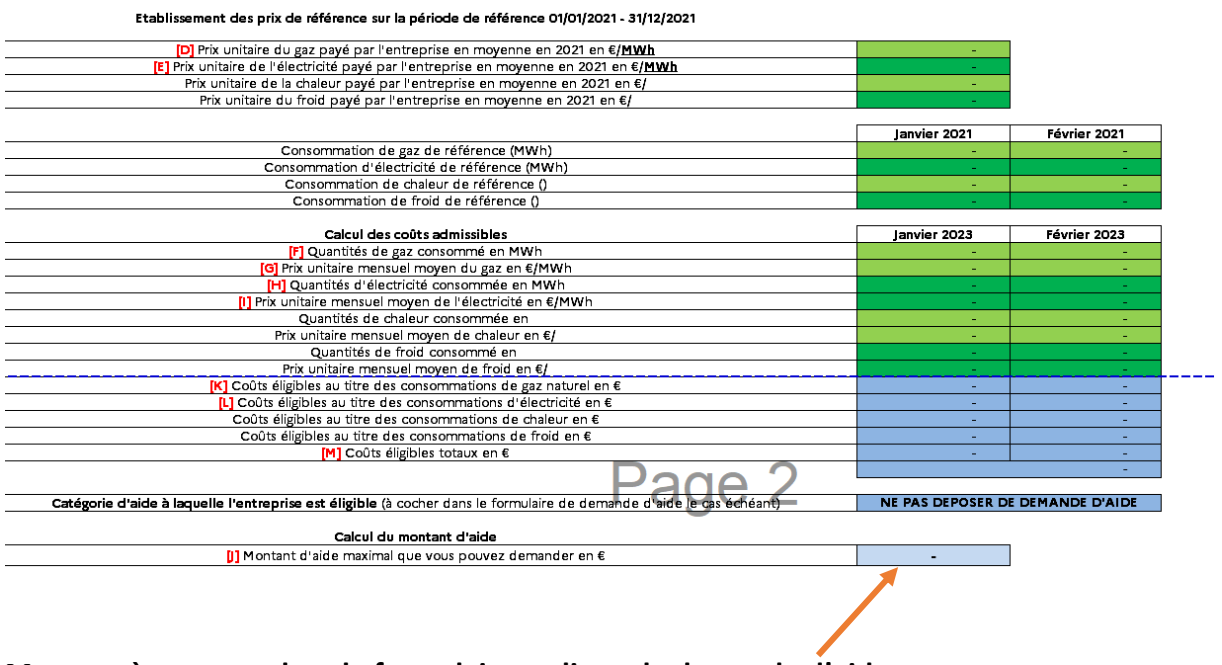

Montant à reporter dans le formulaire en ligne de demande d'aide